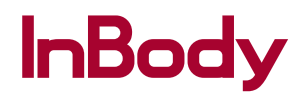

# **DIAL**H30 คู่มือใช้งาน

คู่มือใช้งานและติดตั้ งอุปกรณ์ InBodyDial H30 สำหรับการตรวจสมดุลสรีระร่างกาย ขอขอบคุณที่อุดหนุน InBodyDial H30 คู่มือใช้งานนี้ มีคำอธิบายที่เข้าใจง่ายและครอบคลุมทุกฟังก์ชันของ InBodyDial H30 เพื่อให้มั่นใจว่าการใช้งาน InBodyDial H30 เป็นไปอย่างปลอดภัย โปรดอ่านคู่มือนี้ ก่อนใช้งานและเก็บไว้ในบริเวณที่หยิบได้สะดวก การทำความเข้าใจ และปฏิบัติตามข้อมูลนี้ จะช่วยให้คุณใช้ InBodyDial H30 ได้อย่างปลอดภัยและมีประสิทธิภาพมากขึ้ น

#### การตรวจสมดุลสรีระร่างกาย

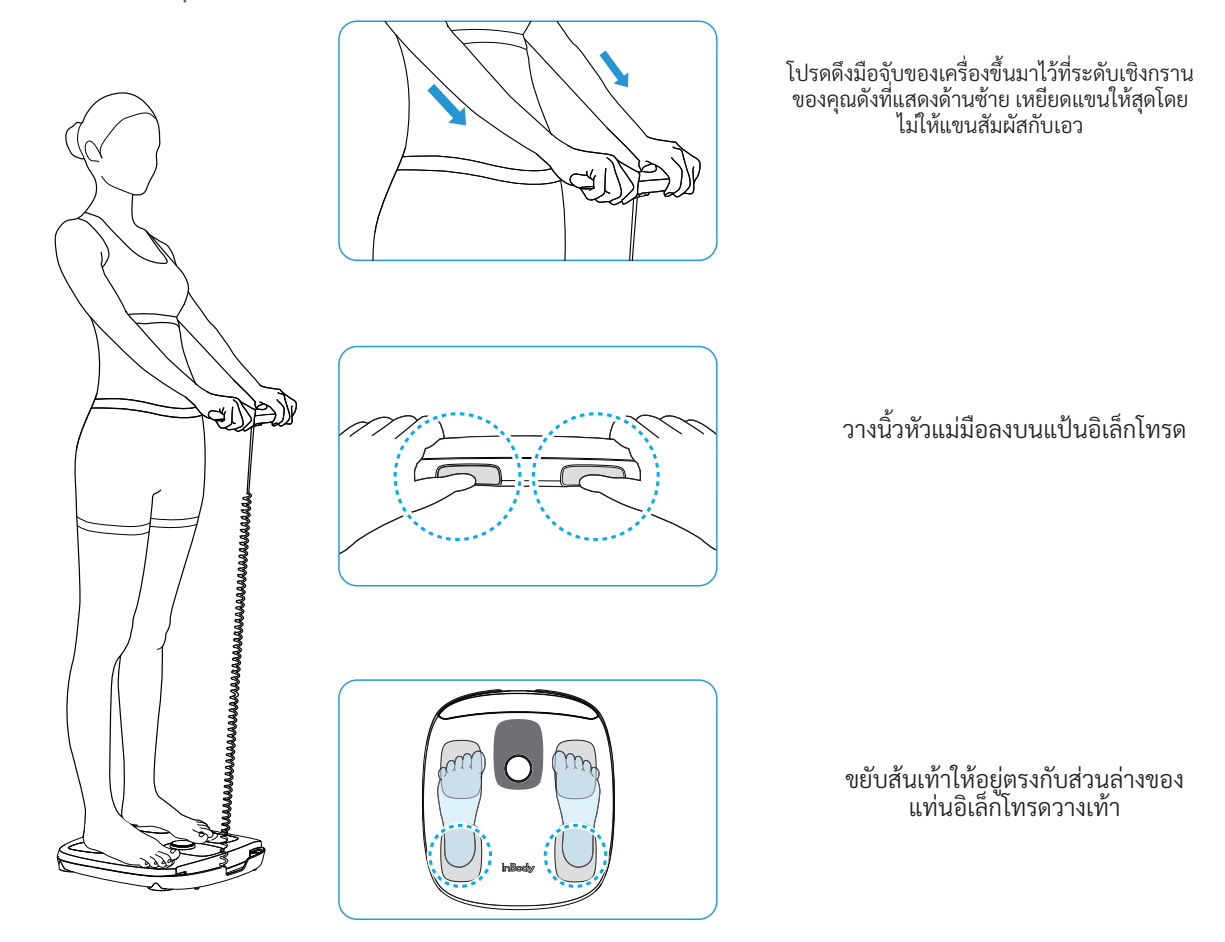

#### ้สำหรับรายละเอียดในการตรวจสมดุลสรีระร่างกาย ดูได้ในข้อที่ '4.3 การตรวจสมดุลสรีระร่างกาย'

#### Contacts

InBody Co., Ltd. [HQ]625, InBody Bldg., Eonju-ro, Gangnam-gu, Seoul 06106 Republic of KoreaTEL: +82-02-501-3939FAX: +82-02-6919-2417Website: inbody.comE-mail: info@inbody.com

### ลิขสิทธิ์

ห้ามทำซ้ำ ดัดแปลง หรือแปลคู่มือนี้โดยไม่ได้รับความยินยอมเป็นลายลักษณ์อักษรล่วงหน้าจาก InBody Co., Ltd. ก่อนดำเนินการภายใต้ กฎหมายลิขสิทธิ์ คู่มือนี้อาจมีข้อผิดพลาดในการพิมพ์ และสามารถเปลี่ยนแปลงเนื้อหาได้โดยไม่ต้องแจ้งให้ทราบล่วงหน้า InBody Co., Ltd. จะไม่รับผิดต่อข้อผิดพลาด ค่าเสียหายอันเนื่องมาจากสัญญา หรือค่าเสียหายต่อเนื่องอันเกิดจากการไม่ปฏิบัติตามเนื้อหา ในคู่มือใช้งานนี้ InBody Co., Ltd. ขอสงวนสิทธิ์ในการแก้ไขรูปลักษณ์ ข้อมูลจำเพาะ และฟังก์ชันเสริมอื่น ๆ ของ InBody Dial โดยไม่ต้องแจ้งให้คุณทราบ

InBody Co., Ltd. ขอสงวนสิทธิ์ในการแก้ไขรูปลักษณ์ ข้อมูลจำเพาะ และฟังก์ชั้นเสริมอื่น ๆ ของ InBody Dial โดยไม่ต้องแจ้งให้คุณทราบ ล่วงหน้า

©2023 InBody Co., Ltd. All rights reserved.

# สารบัญ

| 1 | ควา         | ามปลอดภัย                             | 5  |
|---|-------------|---------------------------------------|----|
|   | 1.1         | สัญลักษณ์ความปลอดภัยในคู่มือใช้งาน    | 5  |
|   | 1.2         | ข้อควรระวัง                           | 5  |
| 2 | <b>ภา</b> " | พรวมผลิตภัณฑ์                         | 6  |
|   | 2.1         | ส่วนประกอบ                            | 6  |
|   | 2.2         | ชื่อของส่วนประกอบ                     | 6  |
| 3 | การ         | รติดตั้ง                              | 7  |
|   | 3.1         | สภาพแวดล้อมของผู้ใช้                  | 7  |
|   | 3.2         | การใส่แบตเตอรี่                       | 7  |
|   | 3.3         | การติดตั้งแอป InBody                  | 8  |
|   | 3.4         | การลงทะเบียนชื่อเล่นและการเพิ่มผู้ใช้ | 8  |
|   | 3.5         | การเชื่อมต่อ Wi-Fi                    | 9  |
| 4 | การ         | รเตรียมพร้อมสำหรับการทดสอบ InBody     | 10 |
|   | 4.1         | ขั้นตอนการเตรียมพร้อมสำหรับการวัด     |    |
|   | 4.2         | ข้อควรระวังในการใช้มือจับ             |    |
|   | 4.3         | ท่าทางการทดสอบ                        | 11 |
| 5 | การ         | รทดสอบ InBody                         | 13 |
|   | 5.1         | เริ่มต้นด้วยฟังก์ชันจดจำผู้ใช้        | 13 |
|   | 5.2         | เริ่มหลังจากป้อนส่วนสูง               | 14 |
|   | 5.3         | เมื่อฟังก์ชันจดจำผู้ใช้ไม่พร้อมใช้งาน | 15 |
|   | 5.4         | ทดสอบ InBody ด้วยแอป InBody           | 16 |

| 6  | การ | รตรวจสอบผลการทดสอบ InBody                       | .17 |
|----|-----|-------------------------------------------------|-----|
|    | 6.1 | ความคืบหน้าและการเสร็จสมบูรณ์ของการทดสอบ InBody | 17  |
|    | 6.2 | เค้าโครงหน้าจอผลลัพธ์                           | 17  |
|    | 6.3 | การทำความเข้าใจรายการผลลัพธ์                    | 18  |
| 7  | การ | รบำรุงรักษาและการเก็บรักษา                      | .19 |
|    | 7.1 | การบำรุงรักษา                                   | 19  |
|    | 7.2 | การทำความสะอาด                                  | 19  |
|    | 7.3 | การเก็บรักษา                                    | 19  |
| 8  | การ | รแก้ไขปัญหา                                     | .20 |
|    | 8.1 | ข้อความแสดงข้อผิดพลาด                           | 20  |
|    | 8.2 | การแก้ไขปัญหาเบื้องต้น                          | 21  |
|    | 8.3 | คำถามที่พบบ่อย (FAQ)                            | 22  |
| 9  | ข้อ | มูลจำเพาะ                                       | .25 |
| 10 | การ | รรับประกันสินค้า                                | .26 |

# 1 ความปลอดภัย

# 1.1 สัญลักษณ์ความปลอดภัยในคู่มือใช้งาน

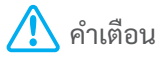

การไม่ปฏิบัติตามคำแนะนำเหล่านี้อาจส่งผลให้เกิดการบาดเจ็บสาหัสได้

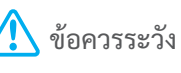

การไม่ปฏิบัติตามคำแนะนำเหล่านี้อาจส่งผลให้ผลิตภัณฑ์เสียหายหรือได้ผล การทดสอบ InBody ไม่ถูกต้อง

### 1.2 Cautions

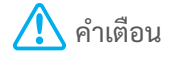

- ผู้ที่มีอุปกรณ์ทางการแพทย์ (เช่น เครื่องกระตุ้นไฟฟ้าหัวใจ) หรืออุปกรณ์ช่วยชีวิต (เช่น อุปกรณ์ติดตามผู้ ป่วย) ฝั่งอยู่ในร่างกายไม่ควรใช้ InBodyDial Hmo บริษัท อินบอดี้ จำกัด และบริษัทในเครือขอปฏิเสธความ รับผิดทั้งหมด ไม่ว่าทางตรงหรือทางอ้อม อันเกิดจากการไม่ปฏิบัติตามคำเตือนในคู่มือใช้งานนี้
- เทคโนโลยีการวิเคราะห์องค์ประกอบร่างกายจากความต้านทานไฟฟ้า (BIA) อาศัยการปล่อยกระแสไฟฟ้า ระดับต่ำในการตรวจวัด ซึ่งไม่เป็นอันตรายต่อร่างกายมนุษย์ อย่างไรก็ตาม โปรดปรึกษากับผู้ให้บริการ ทางการแพทย์ของคุณก่อนใช้ผลิตภัณฑ์
- บุคคลที่เป็นโรคติดต่อหรือโรคติดเชื้อควรหลีกเลี่ยงการสัมผัสหรือใช้ผลิตภัณฑ์ ทำความสะอาดผลิตภัณฑ์ ด้วยผ้านุ่มและสารฆ่าเชื้อ (เช่น เอทิลแอลกอฮอล์)
- ขณะใช้น้ำยาฆ่าเชื้อทำความสะอาดผลิตภัณฑ์ ห้ามราดน้ำยาลงบนผลิตภัณฑ์โดยตรง หากน้ำยาทำความ สะอาดไหลเข้าไปในอุปกรณ์ อาจทำให้อุปกรณ์ขัดข้องหรือไฟฟ้าช็อตเนื่องจากการลัดวงจรได้
- ห้ามใช้อุปกรณ์นี้เพื่อวัตถุประสงค์อื่นใดนอกเหนือจากการวิเคราะห์องค์ประกอบร่างกายหรือการวัดน้ำหนัก
- เนื่องจาก InBodyDial H<sub>mo</sub> ไม่ใช่อุปกรณ์ทางการแพทย์ จึงไม่ได้มีวัตถุประสงค์การใช้งานเพื่อวินิจฉัย รักษา หรือวิเคราะห์ความเจ็บป่วยใดๆ
- ผลการตรวจวัดในผู้ที่โลหะฝังอยู่ในร่างกาย เช่น หมุดโลหะหรือขาเทียมในร่างกาย อาจไม่ถูกต้อง และอาจ ส่งผลให้ผลการตรวจวัดมีข้อผิดพลาดได้

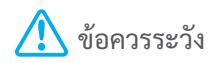

- InBodyDial Hmo เป็นอุปกรณ์ที่มีความละเอียดอ่อนซึ่งตรวจวัดองค์ประกอบของร่างกายได้อย่างแม่นยำ หากคุณทำการทดสอบ InBody ใกล้กับเครื่องใช้ไฟฟ้า (เช่น ตู้เย็นและทีวี) ใต้หลอดไฟฟลูออเรสเซนต์ หรือ ใกล้ปลั๊กไฟ อาจเกิดข้อผิดพลาดในการวัดเนื่องจากสัญญาณรบกวนทางแม่เหล็กไฟฟ้าได้ ทำการทดสอบ InBody ห่างจากอุปกรณ์อื่น ๆ
- อย่าใช้อุปกรณ์ใน่บริเวณที่มีความชื้น เช่น ห้องน้ำ เนื่องจากอุณหภูมิ ความชื้น และความดันสูงหรือต่ำเกิน ไปอาจส่งผลต่อการทำงานของอุปกรณ์ โปรดใช้ผลิตภัณฑ์ภายในสภาพแวดล้อมการทำงานที่กำหนดตามที่ ระบุไว้ในข้อมูลจำเพาะของผลิตภัณฑ์
- ระวังอย่าให้อุปกรณ์โดนของเหลวใดๆ (เช่น เศษอาหารและเครื่องดื่ม) หกใส่โดยตรง สารต่าง ๆ ที่เข้า อุปกรณ์อาจส่งผลต่ออุปกรณ์ไฟฟ้าและเกิดปัญหาได้
- อย่าถอดแยกชิ้นส่วนผลิตภัณฑ์โดยพลการ ซึ่งอาจส่งผลให้เกิดการบาดเจ็บ อุปกรณ์ทำงานบกพร่อง หรือผล การทดสอบไม่ถูกต้องได้ บริษัท อินบอดี้ จำกัด จะไม่รับผิดต่อความเสียหายของผลิตภัณฑ์หรือความเสียหาย ที่เกี่ยวข้องอันเกิดจากการถอดแยกชิ้นส่วนผลิตภัณฑ์โดยพลการ ผู้ที่ไม่สามารถจัดท่าทางที่จำเป็นสำหรับ การทดสอบด้วยตนเองอย่างถูกต้องได้ ควรขอความช่วยเหลือจากผู้อื่นขณะทำการทดสอบ และขอแนะนำ ให้ช่วยเด็กๆ จัดท่าทางที่เหมาะสมด้วยเช่นกันขณะทำการทดสอบ InBody
- เมื่อจะไม่ใช้งานเป็นเวลานาน ให้ถอดแบตเตอรื่ออก จัดเก็บเครื่อง InBodyDial Hmo ไว้ในกล่องเดิม และ วางไว้บนพื้นราบเรียบ
- กำจัดเครื่อง InBodyDial H๓๐ ที่เลิกใช้แล้วและแบตเตอรี่ตามกฎและข้อบังคับท้องถิ่น
- อนุญาตให้เฉพาะบุคลากร InBody ที่ได้รับการฝึกอบรมจากศูนย์บริการ InBody เท่านั้นทำการซ่อมแซม และตรวจสอบผลิตภัณฑ์ได้ โปรดติดต่อทีมสนับสนุนผลิตภัณฑ์ที่

## 2.1 ส่วนประกอบ

ผลิตภัณฑ์นี้ประกอบด้วยรายการส่วนประกอบต่อไปนี้ ตรวจสอบให้แน่ใจว่ามีรายการทั้งหมดรวมอยู่ ในกล่อง InBodyDial H30, คู่มือเริ่มต้นใช้งานด่วน, แบตเตอรี่ AA (จำนวน 4 ก้อน)

# 2.2 ชื่อของส่วนประกอบ

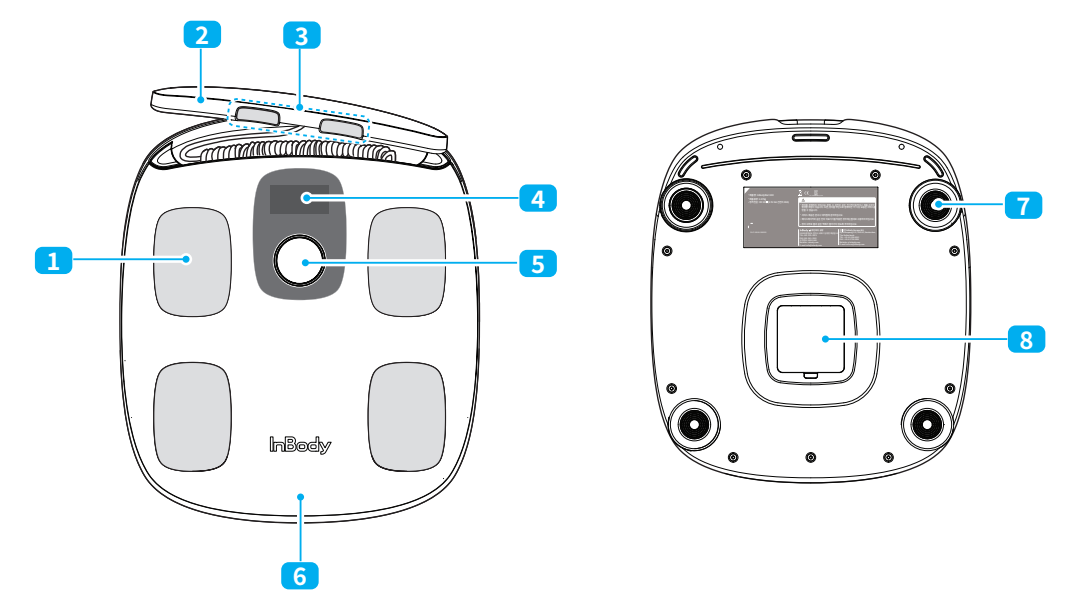

- อิเล็กโทรดวางเท้าแท่น: ในระหว่างการทดสอบ InBody ส่วนประกอบนี้จะส่งกระแสไฟฟ้า ระดับต่ำผ่านร่างกายส่วนล่างและวัดแรงดันไฟฟ้าที่เกิดขึ้น
- 2 มือจับ: ใช้มือจับส่วนประกอบนี้ไว้ระหว่างทำการทดสอบ InBody มือจับนี้เชื่อมต่อกับตัวเครื่อง ด้วยสายเคเบิล
- 3 อิเล็กโทรดวางมือแป้น: ส่วนประกอบนี้จะส่งกระแสไฟฟ้าระดับต่ำผ่านร่างกายส่วนบนใน ระหว่างการทดสอบ InBody และวัดแรงดันไฟฟ้าที่เกิดขึ้น
- 4 จอแสดงผล(LCD) : แสดงสภาวะ/ผลการทดสอบ และอื่นๆ
- 5 ปุ่มหน้าปัด : ใช้เปิด/ปิดเครื่อง ป้อนส่วนสูง และตรวจสอบผลลัพธ์
  - กดปุ่มหน้าปัดเมื่อต้องการเปิดเครื่อง
  - กดปุ่มหน้าปัดค้างไว้เมื่อต้องการปิดเครื่อง
- (6) แผ่นวางเท้า : เชื่อมต่อกับเครื่องชั่งน้ำหนักเพื่อวัดน้ำหนักของผู้ใช้.
- (7) แท่นรองรับ : แท่นรองรับให้การวัดน้ำหนักที่แม่นย่ำ หากชำรุดเสียหาย จะวัดน้ำหนักได้ไม่ แม่นย่ำ
- 8 ทรังแบตเตอรี่: เป็นส่วนประกอบที่มีไว้สำหรับใส่แบตเตอรี่ สามารถเปิดฝาครอบออกและใส่ แบตเตอรี่ได้

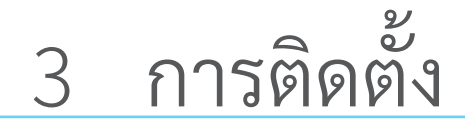

# 3.1 สภาพแวดล้อมของผู้ใช้

- InBodyDial H๓๐ ออกแบบมาให้ใช้งานภายในอาคาร
- วางอุปกรณ์บนพื้นราบเรียบ ควรใช้ผลิตภัณฑ์นี้บนพื้นราบที่ไม่นูนโค้ง ไม่ขรุขระ และไม่สั่น สะเทือน หากคุณใช้ผลิตภัณฑ์บนพื้นขรุขระ (เช่น พรมและเสื่อ) ผลการทดสอบอาจไม่แม่นยำ
- หากคุณทำการทดสอบ InBody ใกล้กับเครื่องใช้ไฟฟ้า (เช่น ตู้เย็นและทีวี) ใต้หลอดไฟฟลูออเรส เซนต์ หรือใกล้ปลั๊กไฟ อาจเกิดข้อผิดพลาดในการวัดเนื่องจากสัญญาณรบกวนทางแม่เหล็กไฟฟ้า ได้ ดังนั้น ต้องวางผลิตภัณฑ์นี้ให้ห่างจากเครื่องใช้ไฟฟ้าอื่น
- อย่าใช้อุปกรณ์ในบริเวณที่มีความชื้น เช่น ห้องน้ำ เนื่องจากอุณหภูมิ ความชื้น และความดันสูง หรือต่ำเกินไปอาจส่งผลต่อการทำงานของอุปกรณ์ ใช้ผลิตภัณฑ์ภายใต้เงื่อนไขการใช้งานที่ระบุไว้ ในข้อ ๙ ข้อมูลจำเพาะของผลิตภัณฑ์

# 3.2 การใส่แบตเตอรี่

\Lambda ข้อควรระวัง

ใช้แบตเตอรี่ 1.5 V AA สี่ก้อน และตรวจสอบให้แน่ใจว่าไม่ได้ใส่แบตเตอรี่สลับขั้ว หากใส่แบตเตอรี่ ผิด วงจรภายในอาจเสียหายและเปิดเครื่องไม่ได้

1 เปิดฝาครอบรังแบตเตอรี่แล้วใส่แบตเตอรี่ลงไป

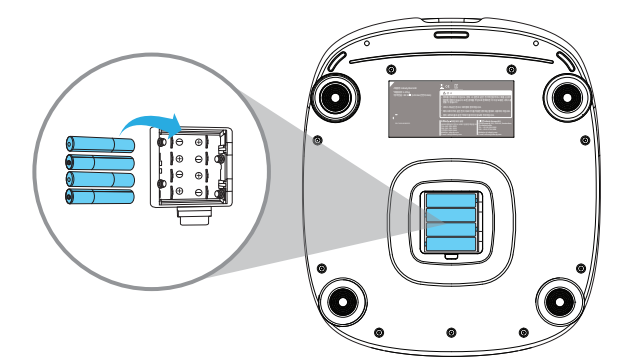

#### 2 ปิดฝาครอบ

ข้อควรระวังในการเปลี่ยนแบตเตอรี่

- เนื่องจากการใช้แบตเตอรี่เป็นเวลานานอาจเป็นอันตรายได้ ให้เปลี่ยนแบตเตอรี่ AA เก่าทั้งสื่ ก้อนเป็นแบตเตอรี่ใหม่เพื่อป้องกันความเสี่ยง
- ใช้แบตเตอรี่ชนิดและรุ่นเดียวกันทั้งสี่ก้อนเพื่อให้สภาวะของอุปกรณ์มีประสิทธิภาพสูงสุด
- โปรดตรวจสอบให้แน่ใจว่าใส่แบตเตอรี่ทั้งหมดถูกต้อง หากใส่แบตเตอรี่ไม่ถูกต้อง อาจทำให้เกิด ความเสียหายหรือเครื่องทำงานผิดปกติได้

## 3.3 การติดตั้งแอป InBody

คุณสามารถบันทึกและจัดการผลการทดสอบ InBody ได้ผ่านแอป InBody

ข้อกำหนด

- Android OS 7.0 ขึ้นไป หรือ iOS 13.0 ขึ้นไป
- เฉพาะสมาร์ทโฟนรุ่นที่มีบลูทูธวอร์ชัน ๕.๐ หรือสูงกว่าเท่านั้นที่สามารถเชื่อมต่อกับ InBodyDial H30
- เปิดใช้งานฟังก์ชันบลูทูธบนอุปกรณ์เคลื่อนที่ของคุณเพื่อสร้างการเชื่อมต่อกับแอป InBody
- 1 ค้นหาแอป InBody ใน Apple App Store หรือ Google Play Store จากนั้นติดตั้งแอปให้เรียบร้อย
- 2 เปิดแอป InBody และลงทะเบียนเพื่อสร้างบัญชี
- 3 หลังจากลงทะเบียนแล้ว ให้ปฏิบัติตามคำแนะนำที่แสดงบนหน้าจอหรือเลือกไอคอน >>> อุปกรณ์ที่จะเชื่อมต่อ
  - ต้องเปิดเครื่อง InBodyDial H๓๐ จึงจะเชื่อมต่อได้
- 4 สร้างชื่อเล่นของผู้ใช้ให้กับ InBodyDial H๓๐ ของคุณ
  - คุณสามารถแก้ไข เพิ่ม หรือลบชื่อเล่นของผู้ใช้ InBodyDial H๓๐ ของคุณได้

# 3.4 การลงทะเบียนชื่อเล่นและการเพิ่มผู้ใช้

้คุณสามารถเพิ่มผู้ใช้ย่อยในบัญชีของคุณและสร้างชื่อเล่นให้กับผู้ใช้แต่ละคนได้

| <ul> <li>หมายเหตุ</li> <li>ชื่อเล่นควรยาว</li> <li>สามารถเพิ่มบัย<br/>๘ บัญชี สามารถ</li> <li>สามารถเพิ่มผู้ใ</li> <li>หากเลือกไอคอ<br/>สอบจำนวนผู้ใช้</li> <li>หลังจากลงทะเป็<br/>Start Test] บนแ<br/>ชื่อเล่นของคุณเอ<br/>ด้วยแอป InBody</li> <li>หลังจากทำการา<br/>ไปโดยใช้ชื่อเล่น<br/>เพิ่มเติมเกี่ยวกับ</li> </ul> | 6 ตัวอักษรโดยมีได้เฉพาะตัวอักษรและตัวเลขเท่านั้น<br>บูชีผู้ใช้ย่อยเพิ่มเติมลงในบัญชี InBody App ของคุณได้สูงสุด<br>กเชื่อมต่ออุปกรณ์กับอุปกรณ์เคลื่อนที่หลาย ๆ เครื่องได้<br>ช้ได้สูงสุด 20 รายในผลิตภัณฑ์เดียว<br>น ॔ ॔ >> InBodyDial H30 ในแอป InBody คุณจะสามารถตรวจ<br>ที่เชื่อมต่อกับอุปกรณ์ได้<br>เยนชื่อเล่นเริ่มต้นแล้ว ให้ไปที่แอป InBody และเลือก [Dial H๓๐<br>ดชบอร์ด หลังจากนั้น คุณจะต้องทำการทดสอบ InBody โดยใช้<br>เงเพื่อใช้ฟังก์ชันจดจำผู้ใช้ โปรดดูข้อ 5.4 การทดสอบ InBody โดยใช้<br>ของคุณโดยใช้ฟังก์ชันจดจำผู้ใช้โปรดดูข้อ 5.4 การทดสอบ InBody<br>/ |
|----------------------------------------------------------------------------------------------------|----------------------------------------------------------------------------------------------------|
| <ul> <li>การลงทะเบียนชื่อเล่นของผู้ใช้ใน<br/>คุณสามารถลงทะเบียนชื่อเล่นสำ<br/>ค้นหาอุปกรณ์ หรือไอคอน - ร</li> </ul>                                                                                                    | เขณะลงทะเบียนอุปกรณ์ในแอป InBody<br>หรับอุปกรณ์ของคุณได้ในแอป InBody > InBodyDial H๓๐ ><br>าารลงทะเบียนอุปกรณ์ > InBodyDial H๓๐ > ค้นหาอุปกรณ์                                                                                                    |
| <ul> <li>การเพิ่มผู้ใช้ย่อย (ผู้ใช้เพิ่มเติม)<br/>คุณสามารถเพิ่มผู้ใช้จากแอป InB<br/>ต่อ &gt; + เพิ่ม &gt; เพิ่มผู้ใช้</li> </ul>                                                                                                    | ody ได้โดยไปที่ > ไอคอน 💿 > InBodyDial H๓๐ > ผู้ใช้ที่เชื่อม                                                                                                    |
| <ul> <li>การสร้างชื่อเล่นสำหรับผู้ใช้เพิ่มเ<br/>คุณสามารถสร้างชื่อเล่นของผู้ใช้ไ<br/>H๓๐ &gt; ผู้ใช้ที่เชื่อมต่อ &gt; + เพิ่ม</li> </ul>                                                                                                    | ติม<br>ด้โดยการเลือกผู้ใช้ใน InBody App >  ไอคอน > InBodyDial                                                                                                    |
| <ul> <li>การลบข้อมูล</li> </ul>                                                                                                    |                                                                                                    |

คุณสามารถลบชื่อเล่นและชื่อเล่นของผู้ใช้ที่เพิ่มเข้ามาได้ใน InBody App > - InBodyDial H30 > ผู้ใช้ที่เชื่อมต่อ > ลบไอคอน< เมื่อลบชื่อเล่น ข้อมูลการทดสอบ InBody ที่จัดเก็บไว้ในอุปกรณ์ก็ จะถูกลบด้วย โปรดตรวจสอบให้แน่ใจว่าซิงค์ข้อมูลกับแอปแล้วก่อนที่จะลบชื่อเล่น

# 3.5 การเชื่อมต่อ Wi-Fi

สามารถทำการเชื่อมต่อ Wi-Fi ได้จากแอป InBody

#### ข้อกำหนด

- การเชื่อมต่อ Wi-Fi ใช้ได้เฉพาะในอุปกรณ์ที่ใช้ Wi-Fi เท่านั้น
- ต้องเปิดเครื่อง InBodyDial H30 จึ่งจะเชื่อมต่อได้
- บลูทูธและ Wi-Fi ของอุปกรณ์มือถือควรเปิดใช้งาน/เปิดทำงานอยู่
- การเชื่อมต่อ InBodyDial H30 กับ Wi-Fi ในขณะลงทะเบียนอุปกรณ์ในแอป InBody
   เปิดแอป InBody จากนั้นเลือกไอคอน > ลงทะเบียน > InBodyDial Hao หลังจากลงทะเบียนชื่อ
   เล่นเสร็จแล้ว ให้เลือกการเชื่อมต่อ Wi-Fi เพื่อใช้ Wi-Fi
- การเชื่อมต่อ Wi-Fi หลังจากลงทะเบียน InBodyDial H30
   การเชื่อมต่อ Wi-Fi หลังจากลงทะเบียน InBodyDial Hao
- เปิดแอป InBody แล้วเลือกไอคอน -> InBodyDial H๓๐ > การตั้งค่า Wi-Fi สำหรับการเชื่อมต่อ Wi-Fi

| หมายเหตุ | หากคุณทำการทดสอบ InBody ผ่านฟังก์ชันจดจำผู้ใช้หรือการเชื่อมต่อ<br>แอป InBody ในขณะที่เชื่อมต่อกับ Wi-Fi ข้อมูลของคุณจะถูกบันทึกในแอป<br>เร Dad Logar |
|----------|----------------------------------------------------------------------------------------------------|
|          | InBody โดยอัตโนมัติโดยที่ไม่ต้องทำการซึ่งค้แยกต่างหาก                                                                                                |

# 4.1 ขั้นตอนการเตรียมพร้อมสำหรับการวัด

้ควรกำจัดปัจจัยใดๆ ที่ส่งผลต่อการทดสอบออกเพื่อการทดสอบที่แม่นยำ ปฏิบัติตามขั้นตอนต่อไปนี้

- ทำการทดสอบในขณะท้องว่างก่อนรับประทานอาหาร อาหารในกระเพาะอาจส่งผลต่อน้ำหนัก ซึ่งถือเป็นองค์ประกอบของร่างกาย และทำให้เกิดข้อผิด พลาดในการวัด
- ทำการทดสอบในตอนเช้า เมื่อคุณยืนเป็นเวลานาน น้ำในร่างกายมักจะไหลไปทางร่างกายส่วนล่างมากขึ้น แนวโน้มนี้จะเห็น ได้ชัดเจนมากขึ้นเมื่อเวลาล่วงเลยไป โดยเฉพาะในช่วงบ่าย
- ทำธุระในห้องน้ำก่อนการทดสอบ ปัสสาวะหรืออุจจาระที่ไม่รวมอยู่ในองค์ประกอบของร่างกายอาจส่งผลต่อน้ำหนักและการวัดค่า คลาดเคลื่อน
- ทดสอบก่อนออกกำลังกาย การออกกำลังกายใดๆ ก็ตามอาจทำให้องค์ประกอบของร่างกายเกิดการเปลี่ยนแปลงชั่วคราวได้
- ทำการทดสอบก่อนอาบน้ำ น้ำในร่างกายอาจเปลี่ยนแปลงชั่วคราวเมื่อคุณเหงื่อออกและเลือดไหลเวียนเร็วขึ้น
- ยืนนิ่งห้านาทีก่อนทำการทดสอบ หากคุณทำการยืนทดสอบหลังจากนอนหรือนั่งมานานหลายชั่วโมง น้ำในร่างกายอาจเคลื่อนไปยัง ส่วนล่างของร่างกาย ซึ่งส่งผลต่อการทดสอบ

## 4.2 ข้อควรระวังในการใช้มือจับ

สายเคเบิลที่เชื่อมต่อมือจับและตัวเครื่องสามารถยืดออกและหดกลับตำแหน่งเดิมได้ แต่การดึงแรง เกินไปอาจคืนสภาพไม่ได้และอาจทำให้ผลิตภัณฑ์เสียหายได้ ระวังอย่าดึงสายเคเบิลแรงเกินไป

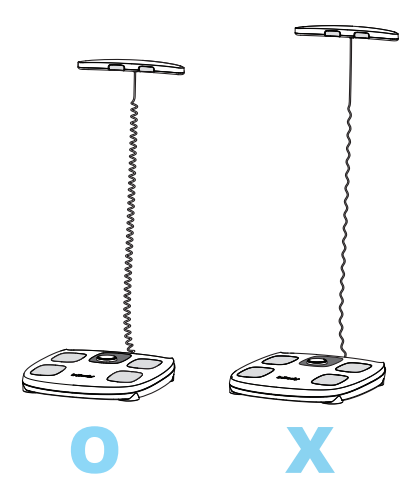

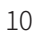

### 4.3 ท่าทางการทดสอบ

### ท่าแขนที่ถูกต้อง

ต้องไม่ให้วงแขนสัมผัสกับส่วนอื่นๆ ของร่างกาย หากวงแขนสัมผัสกับร่างกาย ให้สวมเสื้อเชิ้ตบาง ๆ แขนสั้นขณะทดสอบ InBody

• ดึงมือจับให้สูงในระดับเดียวกับเชิงกราน อย่าวางแขนไว้บนท้องหรือยกสูงเกินไป

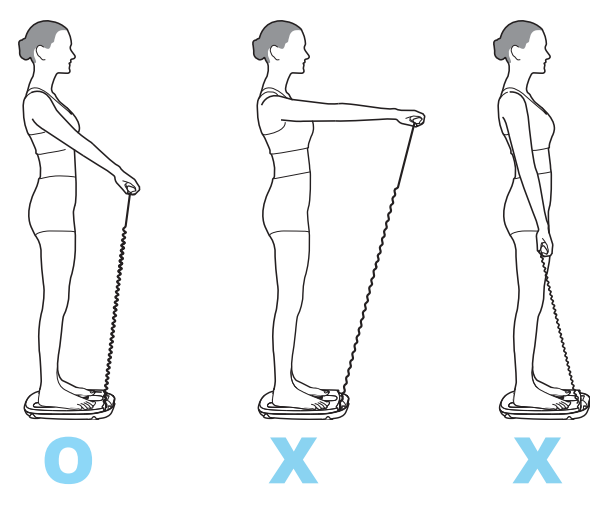

• อย่างอแขน

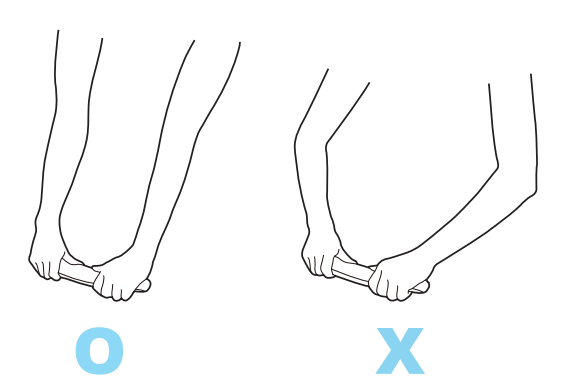

### ท่าทางมือที่ถูกต้อง

จับที่มือจับโดยวางนิ้วหัวแม่มือลงบนแป้นอิเล็กโทรดวางมือ

มือทั้งสองข้างไม่ควรสัมผัสกัน

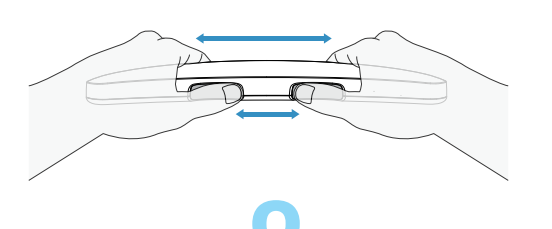

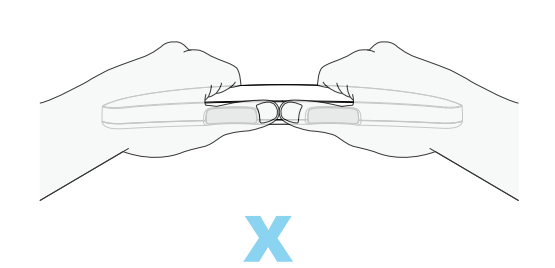

• ทุกนิ้วควรสัมผัสมือจับและแผ่นอิเล็กโทรดทั้งสี่

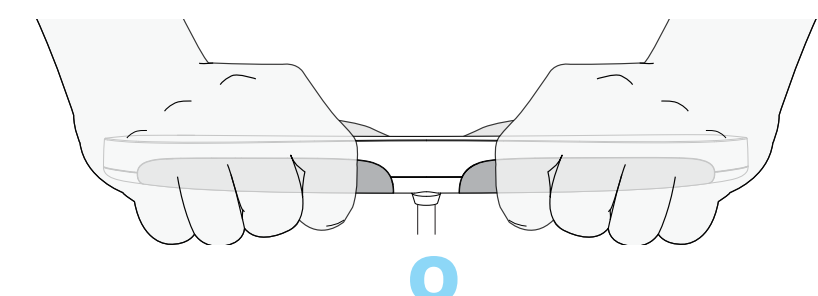

### ท่าทางขาที่ถูกต้อง

ต้นขาของคุณไม่ควรสัมผัสกัน หากต้นขาของคุณสัมผัสกัน ให้สวมกางเกงขาสั้นหรือกางเกงขายาว ขณะทดสอบ

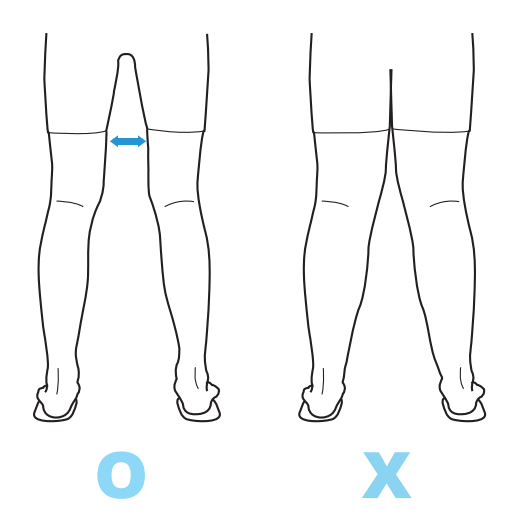

### การจัดตำแหน่งเท้าที่ถูกต้อง

ยืนเท้าเปล่าและขยับส้นเท้าให้อยู่ตรงกับปลายส่วนล่างของแท่นอิเล็กโทรดวางเท้า

• ห้ามสวมถุงเท้าหรือถุงน่องขณะทดสอบ

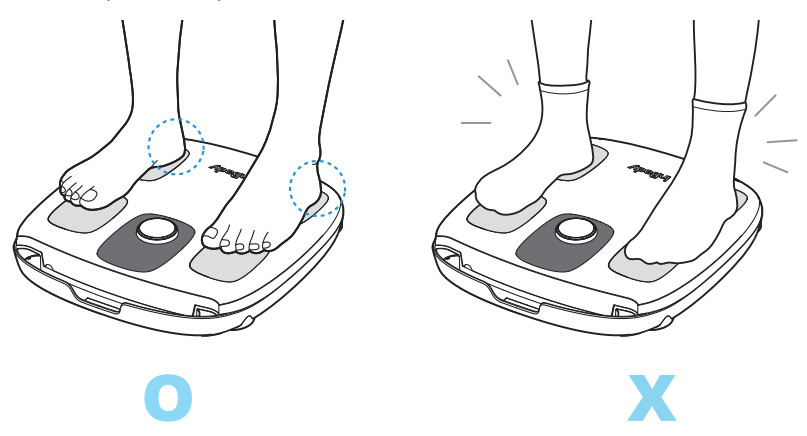

- เท้าทั้งสองข้างไม่ควรสัมผัสกัน
- หากคุณสวมกางเกง ระวังอย่าเหยียบขอบขากางเกงพับปิดแท่นอิเล็กโทรดวางเท้า

หากฝ่ามือและฝ่าเท้าของคุณแห้งมากหรือมีผิวเท้าด้านเป็นบริเวณกว้าง คุณอาจไม่ได้ผลการทดสอบ ในกรณีนี้ ให้เช็ดมือและเท้าด้วยผ้าเปียกเพื่อปรับปรุงการทดสอบ

# 5.1 เริ่มต้นด้วยฟังก์ชันจดจำผู้ใช้

#### ข้อกำหนด

- หากต้องการเปิดใช้งานฟังก์ชันจดจำผู้ใช้ คุณต้องเชื่อมต่อแอป InBody กับผลิตภัณฑ์และลง ทะเบียนชื่อเล่น สำหรับข้อมูลเพิ่มเติมเกี่ยวกับวิธีการลงทะเบียนชื่อเล่น โปรดดูที่ข้อ 3.4 การ จดทะเบียนชื่อเล่นและการเพิ่มผู้ใช้
- เมื่อคุณลงทะเบียนชื่อเล่นของคุณเริ่มแรก ให้เลือก [Dial H30 Start Test] บนแดชบอร์ดใน แอป InBody และดำเนินการทดสอบโดยใช้ชื่อเล่นของคุณเองเพื่อเปิดใช้งานฟังก์ชันจดจำผู้ ใช้

เมื่อคุณลงทะเบียนชื่อเล่นในแอป InBody บนอุปกรณ์จะมีโปรไฟล์ผู้ใช้เกิดขึ้น โปรไฟล์นี้ช่วยให้ อุปกรณ์จดจำคุณได้ในระหว่างการทดสอบ InBody โดยจะบันทึกข้อมูลการทดสอบลงในอุปกรณ์ โดยอัตโนมัติ นอกจากนี้ เมื่อเชื่อมต่อผลิตภัณฑ์กับแอป InBody ข้อมูลใดๆ ที่สะสมในขณะยังไม่ได้ เชื่อมต่อกับแอป InBody จะถูกซิงค์และส่งไปยังแอป InBody ตามลำดับ

- 1 ยืนเท้าเปล่าบนแผ่นวางเท้าของผลิตภัณฑ์แล้วเปิดเครื่อง
  - หากคุณสงสัยว่าน้ำหนักที่วัดได้อาจมีข้อผิดพลาด ให้ก้าวลงจากผลิตภัณฑ์และตรวจสอบว่ามี สิ่งของหรือวัสดุแปลกปลอมอื่น ๆ บนพื้นข้างใต้ผลิตภัณฑ์หรือไม่ และเครื่องชั่งต้องแสดงเป็น 0.0 กก. จากนั้นวัดน้ำหนักอีกครั้ง
  - ก่อนดำเนินการปรับจุดศูนย์ ต้องให้แน่ใจว่า InBodyDial Hmo จัดวางอยู่บนพื้นเรียบและแข็ง และไม่มีเสื่อ ผ้าห่ม หรือผ้าปูที่นอนอยู่บนพื้น
- 2 เมื่อวัดน้ำหนักเสร็จสิ้น ให้จับที่มือจับแล้วจัดท่าทดสอบ
- 3 โปรดตรวจสอบชื่อเล่นที่แสดงบนหน้าจอ

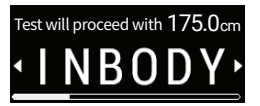

- อุปกรณ์จะแสดงชื่อเล่นที่เกี่ยวข้องกับผู้ใช้ที่จดจำไว้ อิงตามการวิเคราะห์ข้อมูลที่มีอยู่
- คุณสามารถเลือกชื่อเล่นอื่นได้โดยการหมุนหน้าปัดปุ่มหน้าปัด
- หากส่วนสูงมีการเปลี่ยนแปลง คุณสามารถแก้ไขได้บนแอป InBody
- กราฟด้านล่างชื่อเล่นของคุณแสดงเวลาที่เหลืออยู่ (ประมาณ 8 วินาที) ก่อนที่จะเปลี่ยนไป เป็นขั้นตอนการทดสอบ InBody

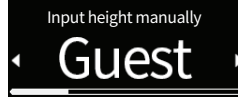

4 (ทางเลือก) ผู้ใช้ที่ไม่ได้ลงทะเบียนควรทำตามขั้นตอนต่อไปนี้

ผู้ใช้

b หลังจากกดปุ่มหน้าปัดหน้าปัดแล้ว ให้หมุนหน้าปัดเพื่อป้อนส่วนสูงของคุณ

หากคุณกดปุ่มหน้าปัดหรือรอเป็นเวลา ๘ วินาที (๔ วินาทีหลังจากเลือก Guest และป้อนส่วนสูง แล้ว) การทดสอบ InBody จะเริ่มต้นขึ้น

| หมายเหตุ | <ul> <li>หากน้ำหนักและความต้านทานของคุณใกล้เคียงกับน้ำหนักของผู้อื่น ชื่อเล่นของ<br/>บุคคลอื่นอาจปรากฏขึ้น</li> </ul>                                                       |
|----------|----------------------------------------------------------------------------------------------------|
|          | <ul> <li>คุณสามารถทำการทิดสอบ InBody โดยไม่ต้องป้อนข้อมูลส่วนสูงได้โดยใช้<br/>ฟังก์ชันจดจำผู้ใช้</li> </ul>                                                                 |
|          | <ul> <li>หลังจากเปลี่ย<sup>ั</sup>นแบตเตอรี่ คุณควรทำการทดสอบ InBody อีกครั้งบนแอป<br/>InBody เพื่อซิงค์โปรไฟล์ผู้ใช้ของคุณกับผลิตภัณฑ์และเปิดใช้งานฟังก์ชันจดจำ</li> </ul> |

# 5.2 เริ่มหลังจากป้อนส่วนสูง

หากมีการลงทะเบียนชื่อเล่นแล้ว คุณสามารถอัปเดตส่วนสูงได้โดยหมุนหน้าปัดและทำการทดสอบ InBody

้นอกจากนี้ ในกรณีที่เป็นเด็กในวัยเจริญเติบโต การทดสอบ InBody สามารถทำได้โดยการปรับส่วน สูงบนอุปกรณ์โดยไม่ต้องเปลี่ยนส่วนสูงในแอป InBody ช่วยให้จัดการได้ง่าย

#### หมายเหตุ

- คุณต้องเชื่อมต่อผลิตภัณฑ์กับแอป InBody และลงทะเบียนชื่อเล่นเพื่อเปลี่ยนส่วนสูงของชื่อ เล่น สำหรับข้อมูลเพิ่มเติมเกี่ยวกับวิธีการลงทะเบียนชื่อเล่น โปรดดูที่ข้อ 3.4 การจดทะเบียน ชื่อเล่นและการเพิ่มผู้ใช้
- เมื่อคุณลงทะเบียนชื่อเล่นของคุณเริ่มแรก ให้เลือก [Dial H30 Start Test] บนแดชบอร์ดใน แอป InBody และดำเนินการทดสอบโดยใช้ชื่อเล่นของคุณเองเพื่อเปิดใช้งานฟังก์ชันจดจำผู้ใช้
- สามารถปรับส่วนสูงในอุปกรณ์ได้เฉพาะส่วนสูงที่แตกต่างกันอยู่ภายใน ๓ ซม. ของส่วนสูงที่ ป้อนในแอป InBody เท่านั้น
- หากต้องการเปลี่ยนส่วนสูง ให้เปิดแอป InBody แตะไอคอนโปรไฟล์ที่มุมขวาบน และเลือก ผู้ใช้ที่คุณต้องการเปลี่ยนส่วนสูงให้และแก้ไขตามที่เกี่ยวข้อง หากอุปกรณ์เชื่อมต่อผ่านบลูทูธ การเปลี่ยนแปลงจะมีผลทันที หากไม่ได้เชื่อมต่อบลูทูธ การเปลี่ยนแปลงจะมีผลเมื่อเชื่อมต่อ อุปกรณ์แล้ว

#### วิธีที่ 1

- กดปุ่มหน้าปัดเพื่อเปิดเครื่อง
- 2 หมุนปุ่มหน้าปัดไปทางซ้ายหรือขวาเพื่อป้อนส่วนสูงของคุณ
  - หากคุณป้อนส่วนสูงก่อนหน้านี้ ค่าก่อนหน้าจะแสดง
  - หากคุณกดปุ่มหมุ่นหรือรอสี่วินาทีหลังจากป้อนส่วนสูง ระบบจะนำคุณไปยังหน้าจอเพื่อวัดน้ำ หนัก
- 3 เมื่อหน้าจอแสดง "o.o กก." ให้ก้าวขึ้นไปบนแผ่นวางเท้าเท้าเปล่าเพื่อวัดน้ำหนักให้เสร็จสิ้น
- 4 จับที่มือจับ แลจัดท่าการทดสอบ InBody

หลังจากการวัดน้ำหนักเสร็จสิ้น น้ำหนักที่ยืนยันจะกะพริบ จากนั้นการทดสอบ InBody จะเริ่มต้นขึ้น

- 5 โปรดตรวจสอบชื่อเล่นที่แสดงบนหน้าจอ
  - ระบบจะแสดงเฉพาะชื่อเล่นที่มีค่าส่วนสูงต่างกันภายในช่วง ๓ ซม. ของส่วนสูงที่ป้อนเท่านั้น โดยอิงจากการเปรียบเทียบระหว่างค่าส่วนสูงที่ป้อนและส่วนสูงของชื่อเล่นที่เก็บไว้ในอุปกรณ์

- หากไม่มีชื่อเล่นที่มีส่วนสูงต่างกัน ๓ ซม. เมื่อเทียบกับส่วนสูงที่ป้อน คุณสามารถทำการ ทดสอบ InBody ในฐานะ Guest ได้
- หลังจากการทดสอบเสร็จสิ้น ให้ตรวจสอบว่าต้องยืนยันส่วนสูงที่เปลี่ยนแปลงหรือไม่เมื่อตรวจ สอบผลลัพธ์ในแอป InBody

#### วิธีที่ 2

- 1 ยืนเท้าเปล่าบนแผ่นวางเท้าของผลิตภัณฑ์แล้วเปิดเครื่อง
  - หลังจากการชั่งน้ำหนักแล้ว ให้กดปุ่มหน้าปัดเพื่อเลื่อนไปยังหน้าจอที่คุณสามารถป้อนส่วนสูง ของคุณได้
  - หากน้ำหนักที่แสดงออกมาผิดปกติ ให้ก้าวออกจากผลิตภัณฑ์และตรวจดูให้แน่ใจว่าไม่มีวัตถุ แปลกปลอมอยู่บนพื้น ยืนยันว่าหน้าจอแสดง "o.o กก." แล้วจึงวัดน้ำหนักของคุณอีกครั้
  - ก่อนดำเนินการปรับจุดศูนย์ ต้องให้แน่ใจว่า InBodyDial H๓๐ จัดวางอยู่บนพื้นเรียบและแข็ง และไม่มีเสื่อ ผ้าห่ม หรือผ้าปูที่นอนอยู่บนพื้น
- 2 หลังจากการวัดน้ำหนักเสร็จสิ้น ให้ป้อนส่วนสูงของคุณโดยหมุนปุ่มหน้าปัดไปทางซ้าย หรือขวา
  - หากคุณป้อนส่วนสูงก่อนหน้านี้ ค่าก่อนหน้าจะแสดง
  - หากคุณกดปุ่มหน้าปัดหรือรอเป็นเวลา ๕ วินาทีหลังจากป้อนส่วนสูงของคุณ การทดสอบ InBody จะเริ่มต้นขึ้น จับที่มือจับแล้วจัดท่าการทดสอบที่เหมาะสม
- 3 โปรดตรวจสอบชื่อเล่น ที่แสดงบนหน้าจอ
  - ระบบจะแสดงเฉพาะชื่อเล่นที่มีค่าส่วนสูงต่างกันภายในช่วง ๓ ซม. ของส่วนสูงที่ป้อนเท่านั้น โดยอิงจากการเปรียบเทียบระหว่างค่าส่วนสูงที่ป้อนและส่วนสูงของชื่อเล่นที่เก็บไว้ในอุปกรณ์
  - หากไม่มีชื่อเล่นที่มีส่วนสูงต่างกัน ๓ ซม. เมื่อเทียบกับส่วนสูงที่ป้อน คุณสามารถทำการ ทดสอบ InBody ในฐานะ Guest ได้
  - หลังจากการทดสอบเสร็จสิ้น ให้ตรวจสอบว่าต้องยืนยันส่วนสูงที่เปลี่ยนแปลงหรือไม่เมื่อตรวจ สอบผลลัพธ์ในแอป

หมายเหตุ

 การปรับส่วนสูงบนอุปกรณ์สามารถเพิ่มได้ขั้นละ 0.5 ซม. โปรดป้อนลงใน โปรไฟล์ของแอป InBody เพื่อการป้อนส่วนสูงที่แม่นยำ

# 5.3 เมื่อฟังก์ชันจดจำผู้ใช้ไม่พร้อมใช้งาน

Register your product and nickname on the App.

- 1 การทดสอบ InBody โดยไม่ต้องลงทะเบียนผลิตภัณฑ์ และการลงทะเบียนชื่อเล่นในแอป InBody
  - หากต้องการใช้ฟังก์ชันจดจำผู้ใช้ คุณต้องลงทะเบียนผลิตภัณฑ์ในแอป InBody สร้างชื่อเล่น และทำการทดสอบ InBody หนึ่งครั้งในแอป InBody
  - ในหน้าจอด้านบน คุณสามารถป้อนส่วนสูงของคุณได้โดยการกดและหมุนปุ่มหมุน และ ทำการทดสอบ InBody อย่างไรก็ตาม ผลการทดสอบจะไม่ถูกบันทึกลงในอุปกรณ์หรือในแอป InBody

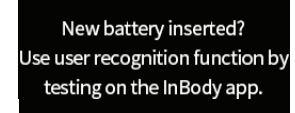

- 2 การทดสอบ InBody โดยไม่ต้องเชื่อมต่อแอปหลังจากเปลี่ยนแบตเตอรี่
  - หลังจากเปลี่ยนแบตเตอรี่แล้ว จำเป็นต้องเชื่อมต่ออุปกรณ์เข้ากับแอป InBody และปรับค่า เวลาเพื่อบันทึกวันที่และเวลาของการทดสอบ

 ซึ่งสามารถแก้ไขได้โดยทำการทดสอบหนึ่งครั้งจากแอป InBody หรือโดยการเลือก InBodyDial Hmo ในไอคอนแอป InBody > (...) และเชื่อมต่ออุปกรณ์.

### 5.4 ทดสอบ InBody ด้วยแอป InBody

#### ข้อกำหนด

ต้องเปิดฟังก์ชันบลูทูธของอุปกรณ์เคลื่อนที่เพื่อเชื่อมต่อผลิตภัณฑ์กับแอป InBody

- 1 เปิดแอป InBody
- 2 เลือก [Dial Hmo Start Test] oบนแดชบอร์ด และเลือกชื่อเล่นของคุณ และเลือกชื่อเล่นของคุณ ในแอป InBody
- 3 หากหน้าจอแสดงเป็น "o.o กก" โปรดจับที่มือจับแล้วเหยียบบนแป้นวางเท้าเปล่า
- 4 จัดท่าทางการทดสอบ

หลังจากการวัดน้ำหนักเสร็จสิ้น น้ำหนักที่ยืนยันจะกะพริบ จากนั้นการทดสอบ InBody จะเริ่มต้นขึ้น

# 6 การตรวจสอบผลการทดสอบ InBody

## 6.1 ความคืบหน้าและการเสร็จสมบูรณ์ของการทดสอบ InBody

เมื่อการทดสอบ InBody เริ่มต้นขึ้น การทดสอบจะดำเนินต่อไปประมาณ ๑๐ วินาที

เมื่อการทดสอบเสร็จสิ้ น ค่า 100% จะแสดงบนหน้าจอ

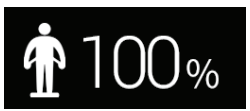

เมื่อแสดงครบ ๑๐๐ % แล้ว ให้วางที่จับลงแล้วลงจากแผ่นวางเท้า รายการผลลัพธ์จะเปลี่ยนทุกสี่ วินาทีและแสดงซ้ำสองครั้ง

- คุณสามารถสลับระหว่างรายการผลลัพธ์ได้ด้วยตนเองโดยการหมุนหรือกดปุ่มหน้าปัดสั้นๆ
- เมื่อคุณกดปุ่มหน้าปัดค้างไว้ จะเป็นการปิดเครื่อง

หมายเหตุ หลังจากแสดงรายการผลลัพธ์สองครั้งหรือหากไม่มีการใช้งานเป็นเวลา 1 นาทีหลังจากหมุนปุ่มหน้าปัด เครื่องจะปิดโดยอัตโนมัติ

### 6.2 เค้าโครงหน้าจอผลลัพธ์

อุปกรณ์นี้ให้ผลลัพธ์เป็นน้ำหนัก เปอร์เซ็นต์ไขมันในร่างกาย (PBF) มวลกล้ามเนื้อโครงร่าง (SMM) และระดับไขมันในอวัยวะภายใน นอกจากนี้ยังแสดงข้อมูลช่วงมาตรฐานสำหรับผลลัพธ์ทั้งหมด ยกเว้นระดับไขมันในอวัยวะภายใน ผู้ใช้สามารถตรวจสอบผลลัพธ์โดยละเอียดเพิ่มเติมจากแอป InBody

รายการบนหน้าจอผลลัพธ์สำหรับน้ำหนัก เปอร์เซ็นต์ไขมันในร่างกาย มวลกล้ามเนื้อโครงร่าง และระดับไขมันในอวัยวะภายใน

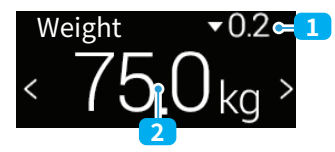

การเปลี่ยนแปลงเมื่อเทียบกับการวัดครั้งล่าสุด (▲: เพิ่มขึ้น, ▼: ลดลง, -: ไม่เปลี่ยนแปลง)
 ค่าที่วัดได้

ช่วงมาตรฐานของน้ำหนัก เปอร์เซ็นต์ไขมันในร่างกาย และมวลกล้าม เนื้อโครงร่าง

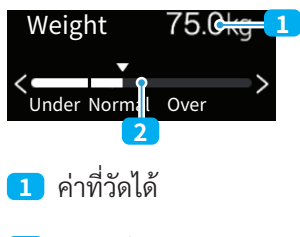

2 กราฟช่วงมาตรฐาน

หมายเหตุ ผลลัพธ์ของการเปลี่ยนแปลงเมื่อเปรียบเทียบกับการวัดครั้งล่าสุดและช่วง มาตรฐานจะแสดงบนหน้าจอของอุปกรณ์เฉพาะเมื่อการทดสอบ InBody เริ่มต้น ด้วยฟังก์ชันจดจำผู้ใช้หรือในแอป InBody

## 6.3 การทำความเข้าใจรายการผลลัพธ์

หากคุณออกกำลังกายหรือควบคุมอาหารเพื่อควบคุมน้ำหนัก ไขมันในร่างกายและกล้ามเนื้อก็จะ เปลี่ยนไป หากคุณวางแผนที่จะดำเนินโปรแกรมควบคุมน้ำหนัก คุณสามารถตรวจสอบไขมันและ กล้ามเนื้อในร่างกายได้อย่างต่อเนื่อง และตรวจสอบว่าองค์ประกอบร่างกายของคุณเปลี่ยนแปลงไป ได้ดีเพียงใดผ่านการทดสอบ InBody

### น้ำหนัก

้คือน้ำหนักของร่างกายทั้งหมด ซึ่งเท่ากับผลรวมของมวลองค์ประกอบของร่างกาย

### เปอร์เซ็นต์ไขมันในร่างกาย<sup>๑</sup>

แทนถึงสัดส่วนของไขมันในร่างกายต่อน้ำหนักรวม แม้ว่าน้ำหนักจะเท่ากัน แต่สัดส่วนขององค์ ประกอบร่างกายที่ประกอบเป็นน้ำหนักอาจแตกต่างกันได้ ดังนั้นเปอร์เซ็นต์ไขมันในร่างกายที่ คำนวณโดยการวิเคราะห์องค์ประกอบของร่างกายจึงเป็นสิ่งจำเป็นสำหรับเกณฑ์โรคอ้วน ช่วง มาตรฐานสำหรับชายและหญิงคือ ๑๐ - ๒๐ % และ ๑๘ - ๒๘ % ตามลำดับ เด็กอายุต่ำกว่า ๑๘ ปี จะมีเปอร์เซ็นต์ไขมันในร่างกายมาตรฐานที่แตกต่างกัน ขึ้นอยู่กับ พศและส่วนสูง หากร่างกายของ พวกเขาใหญ่กว่าหรือเล็กกว่าเมื่อเปรียบเทียบกับคนรอบข้าง สิ่งนี้จะถูกนำมาพิจารณาด้วย

## มวลกล้ามเนื้อโครงร่าง

โดยทั่วไปกล้ามเนื้อจะแบ่งออกเป็นกล้ามเนื้อหัวใจ กล้ามเนื้อเรียบ และกล้ามเนื้อโครงร่าง มวล กล้ามเนื้อที่แสดงบน InBodyDial คือ มวลกล้ามเนื้อโครงร่าง มวลกล้ามเนื้อโครงร่างสามารถ เปลี่ยนแปลงได้ด้วยการออกกำลังกาย และกล้ามเนื้อบริเวณแขนและขาส่วนใหญ่จะประกอบด้วย กล้ามเนื้อโครงร่าง กล้ามเนื้อมีปริมาตรน้อยกว่าเมื่อเทียบกับไขมันในร่างกายในปริมาณเท่ากัน ดัง นั้น บุคคลที่มีอัตราส่วนกล้ามเนื้อสูงกว่าจึงสามารถดูผอมลงได้เมื่อมีอัตราส่วนกล้ามเนื้อสูงกว่า แม้ว่าน้ำหนักจะยังคงเท่าเดิมก็ตาม เคล็ดลับของการมีร่างกายที่แข็งแรงและเต่งตึงคือมวลกล้ามเนื้อ

### ไขมันในช่องท้อง

ไขมันแบ่งออกเป็นไขมันในอวัยวะภายใน ไขมันใต้ผิวหนัง และไขมันในกล้ามเนื้อ ขึ้นอยู่กับตำแหน่่ งการกระจายตัว หากระดับไขมันในอวัยวะภายในมีค่าตั้งแต่ ๑๐ ขึ้นไป จำเป็นต้องมีการจัดการ เนื่องจากบ่งชี้ถึงโรคอ้วนลงพุงประเภทไขมันในช่องท้อง

<sup>1 1.</sup> Robert D.Lee, David C. Nieman, Nutritional Assessment (2nd edition), p. 264, 1990.

<sup>2.</sup> George A. Bray, MD. Contemporary Diagnosis and Management of Obesity, p.13, 1998.

<sup>3.</sup> L.Kathleen Mahan, Sylvia Escott Stump. Krause s FOOD, NUTRITION, & DIET THERAPY (10th edition), p. 488, 1991.

<sup>4.</sup> Judith E. Brown, Nutrition Now, p. 93 – 95, Wadsw orth Publishing Company, 1999.

<sup>5.</sup> Semuel J. Fomon, et al.(1982): Body Composition of reference children form birth to age 10 years. The American Jounal of Clinical Nutrition: 35, 1169 1175

# 7 การบำรุงรักษาและการเก็บรักษา

## 7.1 การบำรุงรักษา

\Lambda คำเตือน

- เมื่อดึงที่มือจับ อย่าดึงสายเคเบิลจนยืดมากเกินไป โปรดดูที่ข้อ ๔.๒ ข้อควร ระวังในการใช้มือจับ
- แม่เหล็กฝังอยู่ที่ด้านล่างของมือจับและในที่เก็บมือจับ อาจมีเศษต่างๆ เช่น ฝุ่น โลหะสะสมตัวอยู่ในนั้นได้ หากพบ ให้ทำความสะอาดด้วยผ้านุ่มสะอาด
- อย่าวางสิ่งของใดๆ บนแผ่นวางเท้าเมื่อไม่ได้ใช้งานอุปกรณ์
- ระวังอย่าให้มีสิ่งแปลกปลอมติดอยู่ที่ข้างใต้อุปกรณ์ ซึ่งอาจทำให้การวัดน้ำหนัก เกิดข้อผิดพลาดได้
- ระวังอย่าให้เท้าไปติดที่ข้างใต้อุปกรณ์เพื่อหลีกเลี่ยงการบาดเจ็บ
- ระวังอย่าให้สิ่งแปลกปลอม เช่น อาหารหรือเครื่องดื่มไหลเข้าไปในเครื่อง ซึ้ง อาจทำให้เกิดความเสียหายร้ายแรงต่อขึ้นส่วนอิเล็กทรอนิกส์ได้

### 7.2 การทำความสะอาด

\Lambda ข้อควรระวัง

- ทำความสะอาดผลิตภัณฑ์ด้วยผ้านุ่มและสารฆ่าเชื้อ (เช่น เอทิลแอลกอฮอล์) หลังจากใช้งานโดยบุคคลที่เป็นโรคติดต่อหรือติดเชื้อ
- ขณะใช้น้ำยาฆ่าเชื้อทำความสะอาดผลิตภัณฑ์ ห้ามราดน้ำยาลงบนผลิตภัณฑ์ โดยตรง หากน้ำยาทำความสะอาดไหลเข้าไปในอุปกรณ์ อาจทำให้อุปกรณ์ ขัดข้องหรือไฟฟ้าช็อตเนื่องจากการลัดวงจรได้

## 7.3 การเก็บรักษา

\Lambda คำเตือน

อย่าเก็บผลิตภัณฑ์ไว้ในบริเวณที่มีความชื้นสูงหรือถูกแสงแดดโดยตรง ซึ่งอาจ ทำให้ผลิตภัณฑ์เสียรูปหรือเสียหายได้

- เมื่อจะไม่ใช้งานผลิตภัณฑ์เป็นเวลานาน โปรดปิดเครื่อง ถอดแบตเตอรื่ออก และบรรจุผลิตภัณฑ์ ก่อนจัดเก็บ
- จัดเก็บผลิตภัณฑ์ไว้ในที่แห้งที่ไม่มีการเปลี่ยนแปลงอุณหภูมิกะทันหัน

## 8.1 ข้อความแสดงข้อผิดพลาด

หากเกิดปัญหาระหว่างการใช้งาน ข้อความแสดงข้อผิดพลาดที่เกี่ยวข้องจะแสดงบนจอ LCD ข้อความแสดงข้อผิดพลาดที่สำคัญและวิธีแก้ไขมีดังนี้

รหัสข้อผิดพลาดที่เกี่ยวข้อง: C๕๑H, C๖๑H, S๒๑E, S୦୦A, A๑๑E, A๒๑E

เป็นข้อความแสดงข้อผิดพลาดที่ปรากฏขึ้นเมื่อเงื่อนไขการทดสอบ InBody ไม่เป็นไปตามข้อกำหนด โปรดอย่าสวมถุงเท้าหรือถุงน่อง และหลังจากตรวจสอบสภาพการสัมผัสของแป้นอิเล็กโทรดวางมือ และแท่นอิเล็กโทรดวางเท้าแล้ว ให้ทำการทดสอบ InBody อีกครั้ง หากไม่มีการทดสอบ InBody โปรดตรวจสอบขั้นตอนต่อไปนี้

- เช็ดมือและเท้าด้วยทิชชู่เปียกเพื่อทำให้ชื้นและทำการทดสอบ
- ย้ายไปยังสถานที่ที่ไม่มีอุปกรณ์อิเล็กทรอนิกส์และเต้ารับไฟฟ้าในสภาพแวดล้อมโดยรอบ และ ดำเนินการทดสอบ
- เปลี่ยนแบตเตอรี่ใหม่ทั้งสี่ก้อนแล้วทำการทดสอบ

หากยังเกิดปัญหาอยู่แม้จะทำขั้นตอนข้างต้นแล้ว โปรดติดต่อฝ่ายสนับสนุนผลิตภัณฑ์ที่

- หมายเหตุ
   หากฝ่ามือและฝ่าเท้าของคุณแห้งมากหรือผิวเท้าของคุณด้านเป็นบริเวณกว้าง คุณอาจรับผลการทดสอบไม่ได้ ในกรณีนี้ ให้เช็ดมือและเท้าด้วยผ้าเปียกเพื่อ ปรับปรุงการทดสอบ
  - ผลลัพธ์ในผู้ที่มีโลหะฝังอยู่ในร่างกาย เช่น หมุดโลหะหรือขาเทียมในร่างกาย อาจไม่ถูกต้อง และอาจส่งผลให้ผลลัพธ์มีข้อผิดพลาดได้

### หากแบตเตอรี่เหลือน้อย

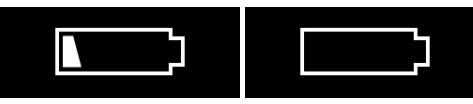

จะแสดงเมื่อแบตเตอรี่เหลือน้อย ให้เปลี่ยนแบตเตอรี่ใหม่ทั้งสี่ก้อน

### หากการเชื่อมต่อ Wi-Fi ถูกตัดการเชื่อมต่อชั่วคราว

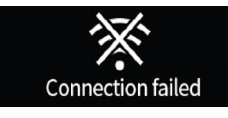

้ข้อความนี้จะปรากฏขึ้นเมื่อการเชื่อมต่อ Wi-Fi ขาดหายไป ตรวจสอบสถานะการเชื่อมต่อ Wi-Fi

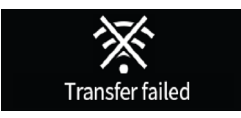

้อาการนี้จะเกิดขึ้นเมื่อมีการสร้างการเชื่อมต่อ Wi-Fi แต่ข้อผิดพลาดในการสื่อสารชั่วคราวทำให้ไม่ สามารถส่งค่าการวัดได้

| ายเหต | • แม้ว่าข้อผิดพลาด Wi-Fi จะปรากภขึ้น แต่ผลการทดสอบจะถกบันทึกไว้ใน     |  |
|-------|-----------------------------------------------------------------------|--|
| 9     | อปกรณ์ กลุปบซิงค์ใบแอป InBody เพื่อซิงค์ข้อบอที่จัดเก็บไว้ใบอปกรณ์กับ |  |
|       |                                                                       |  |
|       | แอบ InBody                                                            |  |
|       |                                                                       |  |

- ผลการทดสอบทั้งหมดที่จัดเก็บไว้ในอุปกรณ์เนื่องจากข้อผิดพลาด Wi-Fi จะ ถูกส่งไปยังแอป InBody เมื่อเชื่อมต่อ Wi-Fi แล้ว
- เพื่อรักษาการเชื่อมต่อ Wi-Fi ที่เสถียร ให้วาง InBodyDial H30 ไว้ใกล้กับ เราเตอร์ Wi-Fi และตรวจสอบให้แน่ใจว่าสภาพแวดล้อมโดยรอบปราศจาก สิ่งกีดขวางใดๆ

# 8.2 การแก้ไขปัญหาเบื้องต้น

หเ

ต่อไปนี้เป็นปัญหาที่อาจเกิดขึ้นระหว่างการใช้งานผลิตภัณฑ์และวิธีแก้ปัญหาที่เกี่ยวข้อง หากยังเกิด ปัญหาอยู่แม้จะทำขั้นตอนข้างต้นแล้ว โปรดติดต่อฝ่ายสนับสนุนผลิตภัณฑ์ที่

ไม่ได้ทำการทดสอบ InBody และข้อความ 'โปรดตรวจสอบนิ้วหัวแม่มือและส้นเท้าของคุณ' จะ ปรากฏขึ้น

- เช็ดมือและเท้าด้วยผ้าเปียกแล้วลองทดสอบอีกครั้ง หากฝ่ามือและฝ่าเท้าแห้ง หรือมีผิวหนังที่ ตายแล้วบนเท้าเป็นจำนวนมาก การทดสอบอาจไม่ราบรื่น
- ตรวจสอบท่าทางที่ถูกต้องแล้วลองทดสอบอีกครั้ง ท่าทางใด ๆ ที่รักแร้ มือ หรือแขนสัมผัสส่วนอื่น ๆ ของร่างกายอาจส่งผลต่อการทดสอบ InBody รักษาท่าทางการทดสอบที่ถูกต้องและยกที่จับให้ สูงเท่ากับกระดูกเชิงกรานของคุณเพื่อทำการทดสอบ สำหรับท่าทางการทดสอบที่เหมาะสม โปรด ดูที่ ๔.๓ ท่าทางการทดสอบ
- เปลี่ยนสถานที่สำหรับการทดสอบ InBody ในพื้นที่ที่มีอุปกรณ์อิเล็กทรอนิกส์และบลูทูธหนาแน่น หรือใต้แสงไฟฟลูออเรสเซนต์โดยตรง อาจเกิดการรบกวนที่เกิดจากคลื่นแม่เหล็กไฟฟ้าได้

แม้จะกดปุ่มหน้าปัด แต่อุปกรณ์ก็ไม่สามารถเปิดเครื่องได้

- ตรวจสอบทิศทางของอิเล็กโทรดไฟฟ้าของแบตเตอรี่ การจัดตำแหน่งอิเล็กโทรดของแบตเตอรี่ไม่ ถูกต้องอาจทำให้ไม่สามารถเปิดเครื่องได้
- โปรดลองเปลี่ยนแบตเตอรี่ แบตเตอรี่อาจจะหมดอายุ

ดูเหมือนน้ำหนักของฉันจะถูกต้อง

- โปรดก้าวออกจากผลิตภัณฑ์และตรวจสอบฐานของผลิตภัณฑ์และพื้นว่ามีวัตถุแปลกปลอมหรือ ไม่ ตรวจสอบให้แน่ใจว่าหน้าจอแสดง "0.0 กก." จากนั้นจึงชั่งน้ำหนักของคุณอีกครั้ง
- กดที่มุมของผลิตภัณฑ์เพื่อให้แน่ใจว่าวางผลิตภัณฑ์ไว้บนพื้นราบ มั่นคงดีแล้ว หากคุณซั่งน้ำหนัก บนพรมหรือเสื่อ การชั่งอาจไม่แม่นยำ วางผลิตภัณฑ์บนพื้นราบเรียบและมั่นคง
- ตรวจสอบตัวรองรับทั้งสี่ที่ด้านล่างของผลิตภัณฑ์ว่ามีวัตถุแปลกปลอมหรือความเสียหายหรือไม่ วัตถุแปลกปลอมหรือความเสียหายจะส่งผลต่อการชั่งน้ำหนัก
- ตรวจสอบให้แน่ใจว่าฐานเรียบเสมอกันและไม่ได้กดส่วนใดส่วนหนึ่งของผลิตภัณฑ์ หากมีการกด ผลิตภัณฑ์หรือตัวรองรับบนฐานของผลิตภัณฑ์ถูกกดด้วยวัตถุแปลกปลอม ผลิตภัณฑ์อาจทำงาน ผิดปกติ

# 8.3 คำถามที่พบบ่อย (FAQ)

| คำถาม: | ผลการทดสอบดูผิดปกติ มีความแตกต่างเล็กน้อยระหว่างการทดสอบ                                                                                                    |
|--------|----------------------------------------------------------------------------------------------------|
| คำตอบ: | หากมือหรือเท้าของคุณหลุดออกจากอิเล็กโทรด หรือหากท่าทางไม่ถูกต้องในระหว่าง<br>การทดสอบ อาจส่งผลให้เกิดความแตกต่างในผลการทดสอบได้ ควรรักษาท่าทางที่ถูก<br>ต้องในระหว่างการทดสอบ และควรรักษาท่าทางที่ถูกต้องจนกว่าการทดสอบจะเสร็จ<br>สิ้น โปรดดูข้อที่ ๔.๓ ท่าทางการทดสอบ<br>หากมือและเท้าของผู้ใช้แห้ง แนะนำให้เช็ดด้วยผ้าเปียกก่อนการทดสอบ นอกจากนี้<br>เนื่องจากองค์ประกอบของร่างกายของคุณแตกต่างกันไปในระหว่างวัน เราจึงแนะนำ<br>ให้ทำการทดสอบในเวลาเดียวกันและภายใต้สภาวะเดียวกันโดยรักษาท่าทางที่เหมาะ<br>สมไว้ด้วย<br>ตัวอย่าง: ทำแบบทดสอบหลังจากท้องว่างก่อนอาหารเช้าโดยสวมเสื้อผ้าน้ำหนักเบา<br>รวมถึงเหยียดแขนและขาออก |

| คำถาม: | ในระหว่างการทดสอบ รักแร้หรือขาทั้งสองข้างของฉันสัมผัสกัน จะส่งผลต่อผลลัพธ์<br>หรือไม่                                                                                                    |
|--------|----------------------------------------------------------------------------------------------------|
| คำตอบ: | เนื่องจากแต่ละส่วนของร่างกายมีการวัดแยกกัน หากต้นขาสัมผัสกันหรือรักแร้สัมผัส<br>กับส่วนอื่น ๆ ของร่างกาย ผลการทดสอบ InBody จะได้รับผลกระทบ ในกรณีเช่นนี้<br>การสวมเสื้อแขนสั้นบางเบา กางเกงขาสั้น หรือเสื้อผ้าที่ยาวกว่านั้นสามารถช่วยให้ได้<br>ผลลัพธ์ที่แม่นยำ |
| คำถาม: | ค่าปกติของระดับไขมันในช่องท้องคือเท่าใด                                                                                                    |
| คำตอบ: | ระดับไขมันในอวัยวะภายในเป็นดัชนีเฉพาะของ InBody ที่ใช้วัดปริมาณพื้นที่หน้าตัด<br>ของไขมันในอวัยวะภายใน สำหรับผู้ใหญ่ทั่วไปหากระดับไขมันในช่องท้องต่ำกว่า<br>๑๐ ถือว่าเป็นเรื่องปกติ และยิ่งไขมันในช่องท้องต่ำลงก็ยิ่งดี                                          |

| คำถาม: | การจัดอันดับ InBody กำหนดขึ้นบนพื้นฐานใด                                                                                                    |
|--------|----------------------------------------------------------------------------------------------------|
| คำตอบ: | การจัดอันดับ InBody คือคะแนนที่ได้จากการคำนวณมวลไขมันในร่างกายในอุดมคติ<br>และมวลไร้ไขมันเพื่อหาค่าดัชนีมวลกายในอุดมคติ และให้คะแนนความแตกต่าง<br>ระหว่างมวลไขมันและมวลไร้ไขมันในร่างกายของฉัน โดยพื้นฐานแล้ว ไขมันใน<br>ร่างกายที่สูงขึ้นจะทำให้อันดับลดลง ในขณะที่มวลกล้ามเนื้อมากขึ้นส่งผลให้อันดับ<br>สูงขึ้น การจัดอันดับ InBody ไม่ได้แสดงถึงการจัดอันดับร่างกายโดยสมบูรณ์ ซึ่งเป็น<br>มาตรฐานเฉพาะของ InBody ในการกระตุ้นการควบคุมน้ำหนักของคุณ ดังนั้นโปรด<br>ใช้เป็นข้อมูลอ้างอิงเท่านั้น |

| คำถาม: | ฉันไม่รู้ความสูงที่แน่นอนของตัวเอง หากฉันป้อนค่าประมาณคร่าว ๆ จะส่งผลต่อผล<br>การทดสอบหรือไม่                                                                                                    |
|--------|----------------------------------------------------------------------------------------------------|
| คำตอบ: | เนื่องจากความสูงจะสะท้อนให้เห็นในผลการทดสอบ InBody คุณจะต้องป้อนความสูง<br>ของคุณให้ถูกต้อง การป้อนความสูงที่ไม่ถูกต้องอาจทำให้เกิดข้อผิดพลาดในระหว่าง<br>ขั้นตอนการคำนวณองค์ประกอบของร่างกาย และสร้างผลลัพธ์ที่ทำให้เข้าใจผิดได้                                                                                                    |
| คำถาม: | ฉันไม่สามารถถ่ายโอนผลลัพธ์ไปยังสมาร์ทโฟนของฉันได้ และหน้าจอ LCD ปิดไป<br>แล้ว ฉันจะเก็บผลลัพธ์ไว้นานขึ้นอีกหน่อยได้อย่างไร                                                                                                    |
| คำตอบ: | หากคุณเปิดใช้งานฟังก์ชันจดจำผู้ใช้ระหว่างการทดสอบ InBody ข้อมูลจะถูกสะสม<br>ในผลิตภัณฑ์ แม้ว่าคุณจะไม่ซิงค์กับแอป InBody ทุกครั้งที่คุณทดสอบ คุณสามารถ<br>ถ่ายโอนข้อมูลการทดสอบทั้งหมดได้ด้วยการซิงค์เพียงครั้งเดียว อุปกรณ์จะปิดใน ๑<br>นาทีหลังจากการควบคุมครั้งสุดท้ายบนหน้าจอผลลัพธ์ การหมุนปุ่มหมุนหมายเลข<br>ก่อนผ่านไปหนึ่งนาทีโดยไม่มีการดำเนินการใด ๆ จะเป็นการขยายเวลาก่อนที่เครื่อง<br>จะปิด                                                                                                    |
| คำถาม: | ฉันจะตรวจสอบช่วงมาตรฐานของผลิตภัณฑ์ได้อย่างไร                                                                                                    |
| คำตอบ: | หากต้องการตรวจสอบช่วงมาตรฐานของผลิตภัณฑ์ คุณต้องใช้ฟังก์ชันจดจำผู้ใช้หรือ<br>เริ่มการทดสอบจากแอป InBody                                                                                                    |
| คำถาม: | ฉันจะปิดเสียงระหว่างการทดสอบได้อย่างไร                                                                                                    |
| คำตอบ: | ในแอป InBody ให้ไปที่ไอคอน 💿 > อุปกรณ์และคุณสามารถตั้งค่าเสียงของอุปกรณ์<br>(บึ้บ) เป็นเปิด/ปิดได้ในการตั้งค่าผลิตภัณฑ์                                                                                                    |
| คำถาม: | ฟังก์ชันจดจำผู้ใช้คืออะไร                                                                                                    |
| คำตอบ: | คุณสมบัติในการจดจำผู้ใช้ช่วยให้การทดสอบ InBody ดำเนินการโดยการระบุชื่อ<br>เล่นที่ลงทะเบียนไว้ของผู้ใช้ โดยไม่ต้องป้อนส่วนสูง เพียงแค่ซั่งน้ำหนักแล้วทำท่า<br>ทางทดสอบ InBody สำหรับผลลัพธ์แต่ละรายการ การเปลี่ยนแปลงเมื่อเทียบกับ<br>การวัดครั้งล่าสุดจะแสดงบนอุปกรณ์ นอกจากนี้ ผู้ใช้ยังสามารถตรวจสอบช่วงน้ำ<br>หนักสุขภาพดี เปอร์เซ็นต์ไขมันในร่างกาย และมวลกล้ามเนื้อโครงร่างบนอุปกรณ์ได้<br>นอกจากนี้ เมื่อดำเนินการทดสอบ InBody ด้วยฟังก์ชันจดจำผู้ใช้ สามารถจัดเก็บผล<br>การทดสอบได้สูงสุด 15 รายการในอุปกรณ์ ผู้ใช้สามารถซิงค์ข้อมูลกับแอป InBody<br>และบันทึกลงในแอป InBody<br>* สามารถจัดเก็บข้อมูลได้สูงสุด 15 รายการต่อชื่อเล่น |
| คำถาม: | ฉันจะใช้ฟังก์ชันจดจำผู้ใช้ได้อย่างไร                                                                                                    |
| คำตอบ: | หากต้องการใช้ฟังก์ชับจดจำผู้ใช้ คุณต้องเชื่อมต่อผลิตภัณฑ์กับแอป InBody ลง<br>ทะเบียนชื่อเล่น จากนั้นทำการทดสอบ InBody หนึ่งครั้งจากแอป โปรดตรวจสอบ<br>ว่าชื่อเล่นของคุณได้รับการลงทะเบียนแล้วหรือไม่ สำหรับการทดสอบ InBody ด้วย<br>ฟังก์ชันจดจำผู้ใช้ โปรดดูที่ 5.1 'เริ่มต้นด้วยฟังก์ชันจดจำผู้ใช้'                                                                                                    |
| คำถาม: | ฟังก์ชันจดจำผู้ใช้ทำงานบนพื้นฐานใด                                                                                                    |
| คำตอบ: | InBodyDial H๓๐ ระบุผู้ใช้ที่มีน้ำหนักภายในช่วง ๕ กก. หากมีผู้ใช้ที่มีน้ำหนักใกล้<br>เคียงกัน อุปกรณ์นี้จะวัดค่าความต้านทานเพื่อจดจำผู้ใช้ หากน้ำหนักและความ<br>ต้านทานของคุณใกล้เคียงกับน้ำหนักของผู้อื่น ชื่อเล่นของบุคคลอื่นอาจปรากฏขึ้น                                                                                                    |

| คำถาม: | สามารถจัดเก็บข้อมูลได้กี่รายการ และจัดเก็บได้นานแค่ไหน                                                                                                    |
|--------|----------------------------------------------------------------------------------------------------|
| คำตอบ: | สามารถลงทะเบียนชื่อเล่นของผู้ใช้ได้ทั้งหมด ๒๐ ชื่อ และจัดเก็บข้อมูลได้สูงสุด ๑๕<br>รายการต่อชื่อเล่น หากมีข้อมูลมากกว่า ๑๕ รายการ ข้อมูลการวัดที่เก่าที่สุดจะถูกลบ<br>ไม่มีการจำกัดระยะเวลาการจัดเก็บข้อมูล                                                                                                    |
| คำถาม: | ฉันไม่สามารถเชื่อมต่อผลิตภัณฑ์กับแอป InBody ได้                                                                                                    |
| คำตอบ: | เมื่อเชื่อมต่อผลิตภัณฑ์กับแอป InBody ผลิตภัณฑ์ควรอยู่ภายในช่วงระยะสัญญาณ<br>บลูทูธ<br>* หากต้องการเชื่อมต่อผลิตภัณฑ์กับแอป InBody ควรเปิดฟังก์ชันบลูทูธของอุปกรณ์<br>เคลื่อนที่ ใช้ได้เฉพาะโทรศัพท์มือถือที่มี iOS ๑๓.๐ ขึ้นไป, Android ๗.๐ ขึ้นไป และ<br>Bluetooth ๕.๐ ขึ้นไปเท่านั้น                                                                                                    |
| คำถาม: | แบตเตอรี่มีอายุการใช้งานนานเท่าใด                                                                                                    |
| คำตอบ: | สมมติว่าครอบครัวที่มีสมาชิก ๔ คนทำการทดสอบ InBody วันละครั้ง (๔ ครั้งต่อวัน)<br>แบตเตอรี่จะมีอายุการใช้งานประมาณ ๘ เดือนสำหรับรุ่นมาตรฐาน และประมาณ ๖<br>เดือนสำหรับรุ่น Wi-Fi<br>- หากครอบครัวที่มีสมาชิก ๔ คนทำการทดสอบ InBody อาทิตย์ละครั้ง (๔ ครั้งต่อ<br>อาทิตย์) แบตเตอรี่จะมีอายุการใช้งานประมาณ ๙ เดือนสำหรับรุ่นมาตรฐาน และ<br>ประมาณ ๘ เดือนสำหรับรุ่น Wi-Fi<br>- เมื่อพิจารณาจากจำนวนครัวเรือนคนเดียวที่เพิ่มขึ้น หากสมมุติทำการวัดหนึ่งต่อ<br>วัน รุ่นมาตรฐานสามารถใช้งานได้ประมาณ ๙ เดือน และรุ่น Wi-Fi สามารถใช้งาน<br>ได้ประมาณ ๘ เดือน |
| คำถาม: | ฉันจะปรับค่าศูนย์สำหรับการชั่งน้ำหนักได้อย่างไร                                                                                                    |
| คำตอบ: | InBodyDial ทำการปรับค่าเป็นศูนย์โดยอัตโนมัติเมื่อไม่มีอะไรอยู่บนแผ่นวางเท้าหลัง<br>จากเปิดเครื่อง ในขณะนี้ หากอุปกรณ์ไม่ได้ระดับหรือมีน้ำหนักที่กระทบกับแผ่นวาง<br>เท้า การปรับค่าเป็นศูนย์อาจผิดพลาดได้ วางผลิตภัณฑ์บนพื้นผิวที่แข็งและเรียบโดย<br>ไม่มีสิ่งใดวางอยู่ข้างใต้ หลังจากวางที่จับในตำแหน่งที่เหมาะสมแล้ว ให้กดปุ่มหมุนเพื่อ<br>เปิดเครื่องและตรวจสอบค่าความสูง จากนั้นกดปุ่มหมุนอีกครั้งเพื่อยืนยันน้ำหนักที่<br>o.o กก. ก่อนใช้งาน                                                                                                    |
| คำถาม: | ฉันจะใช้การรับประกัน InBodyDial H๓๐ ได้อย่างไร                                                                                                    |
| คำตอบ: | โปรดติดต่อทีมสนับสนุนผลิตภัณฑ์ที่ ผลิตภัณฑ์ InBody มาพร้อมกับการรับประกัน<br>หนึ่งปี อย่างไรก็ตาม แม้จะอยู่ภายในช่วงเวลานี้ ปัญหาใด ๆ ที่เกิดขึ้นเนื่องจากความ<br>ผิดพลาดของลูกค้าจะได้รับการจัดการโดยมีค่าใช้จ่าย                                                                                                    |

| รายการการวัดการวิเคราะห์<br>ความต้านทานไฟฟ้าชีวภาพ<br>(BIA) | การวัดความต้านทาน 15 ค่าโดยใช้ความถี่ 3 ความถี่ที่แตกต่าง<br>กัน (5kHz, 50kHz, 200kHz) ที่แต่ละ 5 ส่วน (แขนขวา แขนซ้าย<br>ลำตัว ขาขวา และขาซ้าย)                                                                                                    |
|-------------------------------------------------------------|----------------------------------------------------------------------------------------------------|
| วิธีอิเล็กโทรด                                              | อิเล็กโทรดสัมผัส 8 จุด 4 ขั้ว                                                                                                    |
| วิธีการวัด                                                  | วิธีวิเคราะห์ความต้านทานไฟฟ้าชีวภาพหลายความถี่แบบแบ่ง<br>ส่วนโดยตรง (DSM-BIA)                                                                                                    |
| วิธีคำนวณองค์ประกอบ<br>ร่างกาย                              | ไม่มีการประมาณเชิงประจักษ์                                                                                                    |
| ผลลัพธ์ (LCD)                                               | น้ำหนัก เปอร์เซ็นต์ไขมันในร่างกาย มวลกล้ามเนื้อโครงร่าง<br>ระดับไขมันในอวัยวะภายใน                                                                                                    |
| ผลลัพธ์ (แอป InBody)                                        | น้ำหนัก มวลกล้ามเนื้อโครงร่าง มวลไขมันในร่างกาย ดัชนีมวล<br>กาย (BMI) เปอร์เซ็นต์ไขมันในร่างกาย เปอร์เซ็นต์ไขมันหน้า<br>ท้อง ระดับไขมันในอวัยวะภายใน มวลกล้ามเนื้ออ่อนตัว คะแนน<br>InBody การประเมินสมดุลของร่างกาย (บน-ล่าง) อัตราเมตาบอ<br>ลิซึมพื้นฐาน (BMR) กราฟการเติบโต (น้ำหนัก ส่วนสูง) |
| ระยะเวลาการทดสอบ                                            | การวัดความต้านทาน (15 วินาทีหรือน้อยกว่า)                                                                                                    |
| สภาพแวดล้อมการใช้งาน                                        | 10 - 40°C, 30 - 75%RH, 70 - 106kPa                                                                                                    |
| สภาพแวดล้อมการจัดเก็บ                                       | -10 - 70 °C, 10 - 95 % RH, 50 - 106 kPa (No condensation)                                                                                                    |
| ช่วงน้ำหนักการทดสอบ                                         | 10 - 150 kg                                                                                                    |
| ช่วงความสูงนำเข้า                                           | 50 - 300 cm                                                                                                    |
| ช่วงความสูงการทดสอบ                                         | 95 – 220 cm                                                                                                    |
| อายุการทดสอบ                                                | อายุ 3 ปีขึ้นไป                                                                                                    |
| อัตราการใช้ไฟ                                               | DC 6V (แบตเตอรี่ AA 1.5V 4 ก้อน)                                                                                                    |
| จอแสดงผล                                                    | 2.25 inch TFT LCD                                                                                                    |
| ขนาด (กว้าง x ยาว x สูง)                                    | 318 mm × 361 mm × 56 mm                                                                                                    |
| น้ำหนัก                                                     | 2.5 kg                                                                                                    |

\* ข้อมูลจำเพาะข้างต้นอาจเปลี่ยนแปลงได้โดยไม่ต้องแจ้งให้ทราบล่วงหน้า

# 10 การรับประกันสินค้า

### มาตรฐานการรับประกันสินค้า

- บริการรับประกันจะมีผลเฉพาะภายในระยะเวลาการรับประกันที่ให้ไว้และเฉพาะกับข้อบกพร่อง ของผู้ผลิตโดยธรรมชาติเท่านั้น
- ข้อกำหนดใด ๆ ที่ไม่ได้ระบุไว้ในที่นี้จะเป็นไปตามประกาศของคณะกรรมาธิการการค้าที่เป็น ธรรมเกี่ยวกับมาตรฐานการระงับข้อพิพาทของผู้บริโภค
- เฉพาะบุคลากรของ InBody ที่ได้รับการฝึกอบรมเท่านั้นที่ได้รับอนุญาตให้ซ่อมแซมและตรวจ สอบ InBodyDial H30 โปรดติดต่อทีมสนับสนุนผลิตภัณฑ์ที่

| ชื่อผลิตภัณฑ์ | เครื่องวิเคราะห์องค์<br>ประกอบร่างกาย | หมายเลข<br>ซีเรียลของ<br>ผลิตภัณฑ์ |                                       |
|---------------|---------------------------------------|------------------------------------|---------------------------------------|
| วันที่ซื้อ    |                                       | ระยะเวลาการ<br>รับประกัน           | การรับประกัน ๑ ปีนับจาก<br>วันที่ซื้อ |

### ระยะเวลาการรับประกัน

หากไม่สามารถตรวจสอบวันที่ซื้อได้ ระยะเวลาการรับประกันจะมีผลใช้บังคับสามเดือนหลังจากวัน ที่ผลิต

### ประเภทของความเสียหายจากลูกค้า

| ประเภทของความเสียหายจากลูกค้า                                                        |                                                                                 | ภายในระยะเวลาการ<br>รับประกัน                                                                           | หลังจากหมดอายุ<br>การรับประกัน |
|--------------------------------------------------------------------------------------|---------------------------------------------------------------------------------|----------------------------------------------------------------------------------------------------|--------------------------------|
| หากมีความผิดปกติร้ายแรงเกิดขึ้นภายใน ๓๐ วัน<br>แรกของการซื้ออันเนื่องมาจากข้อบกพร่อง |                                                                                 | เปลี่ยนหรือซ่อมฟรี                                                                                      |                                |
| ซ่อมภายใต้การ<br>รับประกัน                                                           | ความผิดปกติใด ๆ ที่เกิดขึ้น<br>เนื่องจากข้อบกพร่องภายใน ๑<br>ปีนับจากวันที่ซื้อ | ซ่อมหรือเปลี่ยนกับ<br>ผลิตภัณฑ์ที่ได้รับการ<br>ตกแต่งใหม่ให้อยู่ใน<br>สภาพที่เท่าเทียมกัน<br>หรือดีกว่า | ซ่อมโดยมีค่าใช้<br>จ่าย        |

### บริการแบบชำระเงิน

กรณีใดกรณีหนึ่งต่อไปนี้จะทำให้การรับประกันผลิตภัณฑ์เป็นโมฆะ

- การถอดแยกชิ้นส่วนผลิตภัณฑ์โดยพลการ
- การปรับเปลี่ยนการควบคุมผลิตภัณฑ์โดยไม่ได้รับอนุญาต
- การซ่อมแซมโดยบุคคลอื่นที่ไม่ใช่เจ้าหน้าที่ฝ่ายซ่อมที่ InBody กำหนด
- ความล้มเหลวที่เกิดจากความผิดของลูกค้า:
- ความล้มเหลวของผลิตภัณฑ์และความเสียหายที่เกิดจากความประมาทเลินเล่อของผู้ใช้ (การ ตกหล่น ความชื้นแทรกซึม การกระแทก ความเสียหาย การควบคุมโดยใช้กำลัง ฯลฯ)
- ความล้มเหลวของผลิตภัณฑ์และความเสียหายที่เกิดจากการไม่ปฏิบัติตามคู่มือผู้ใช้
- อื่น ๆ:
- ความล้มเหลวของผลิตภัณฑ์ที่เกิดจากภัยธรรมชาติ (เช่น ไฟไหม้ น้ำท่วม ไฟฟ้าผิดปกติ ฯลฯ)
- วัสดุสิ้นเปลืองที่หมดสภาพหรือใช้แล้ว (แบตเตอรี่หรืออื่น ๆ)
- อาจต้องเสียค่าขนส่งสำหรับการซ่อมหรือเปลี่ยนทดแทนโดยลูกค้าเป็นผู้รับผิดชอบ

©2023 InBody Co., Ltd. All rights reserved. IM-TH-Q3-A-231214